# PRIMERGY H200 取扱説明書への追記と訂正

このたびは、弊社の PRIMERGY(プライマジー) H200 をお買い求めいただきまして誠にありがとうございます。 本サーバに添付されております「PRIMERGY H200 取扱説明書(P3F1-0400-02)」をはじめとする本装置に添付され るマニュアルに内容の追加・訂正がございましたので、ここに謹んでお詫び申し上げますとともに、マニュアルをご 覧になる場合に下記に示します内容を合わせてお読み下さるようお願いいたします。

> 平成 13 年 10 月 富士通株式会社

#### 1. RAS 支援サービスに関する注意事項

RAS 支援サービスをインストール後、部品寿命情報 参照・設定メニューより RAID カード(SCSI アレイコントローラ カード)のバッテリ情報が RAID カード(バッテリ付き)の搭載枚数分表示されているか確認してください。表示されて いない場合は、以下の方法でバッテリ情報が表示されるようになります。

[Windows NT Server 4.0 の場合]

- 1. 「コントロールパネル」から「サービス」をダブルクリックします。
- 2. サービス名「F5EP50」を選択し、「停止」ボタンをクリックして、サービスをいったん停止させます。
- 3. サービス停止後に、サービス名「F5EP50」を選択し、「開始」ボタンをクリックしてサービスを開始させます。
- 4. RAS 支援サービスの部品寿命情報 参照・設定メニューより RAID カードのバッテリ情報が表示されていること を確認してください。

[Windows 2000 Server の場合]

- 1. 「コントロールパネル」から「管理ツール」-「サービス」をダブルクリックします。
- 2. サービス名「F5EP50」を選択し、「操作」-「停止」ボタンをクリックして、サービスをいったん停止させます。
- 3. サービス停止後に、サービス名[F5EP50]を選択し、[操作]-[開始]ボタンをクリックしてサービスを開始させま す。
- 4. RAS 支援サービスの部品寿命情報 参照・設定メニューより RAID カードのバッテリ情報が表示されていること を確認してください。

#### 2. RAS 支援サービスおよび ServerView の起動について

Windows NT Server 4.0 をご使用の場合で、イベントビューワのアプリケーションログに以下のメッセージがログされている場合は、RAS 支援サービスおよび ServerView が起動できないことがあります。

[イベントログビューワ]-[アプリケーションログ]

ソース:SWITCHServer

説明 : Initialization not completed timely (300 Seconds)

この場合は以下の手順を実施してください。

(1) Windows NT Server 4.0 に Administrator の権限でログオンします。

- (2)「コントロールパネル」から「デバイス」を選択してください。
- (3) デバイス画面より「Scsiscan」を選択し、「ハードウェアプロファイル」を選択してください。
- (4) Scsiscan のデバイス画面より「無効」を選択してください。
- (5) スタートメニューより「シャットダウン」を選択し、システムを再起動してください。

#### 3. 電源投入時の CD-ROM ドライブへの CD-ROM のセットについてのご注意

以下に示す対象装置において、電源投入直後はEJECTボタンを押してもCD-ROMドライブ装置からトレイが出てこないことがあります。

#### 対象装置

ご注意

PRIMERGY H200 のディスクレスタイプに基本ドライブケージ変換機構を適用し、かつ PG-126 (SCSI カード)を同時にご購入された場合。

上記の対象装置において、電源投入直後に標準搭載の CD-ROM ドライブ装置へ CD-ROM をセットする場合は、 以下の画面が表示されたのち CD-ROM をセットするようにしてください。

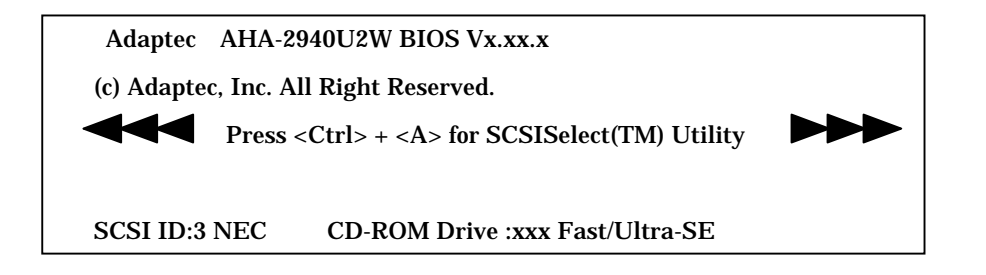

ブータブル CD-ROM をご使用になる場合は、CD-ROM ブートを行わせるために一度、 リセット等の操作が必要となります。

#### 4. サーバ本体のラックへの搭載手順に関する訂正

26ページ 「 搭載手順」の 2

誤)本サーバは 7U 使用します。レールは、サーバ本体を取り付ける位置の下から3個目と5個目の位置にサ ラネジおよび M6 ネジで取り付けます。前面はサラネジのみ、背面はスクリューホルダーと共に M6 ネジで取 り付けてください。

ラックナットは、サーバ本体を取り付ける位置の下から2個目と18個目の位置に、ラックレールの内側から ツメを引っ掛けて取り付けます。

正) 本サーバは 7U 使用します。レールは、サーバ本体を取り付ける位置の下から 4個目と6個目の位置にサ ラネジおよび M6 ネジで取り付けます。前面はサラネジのみ、背面はスクリューホルダーと共に M6 ネジで取 り付けてください。

ラックナットは、サーバ本体を取り付ける位置の下から3個目と19個目の位置に、ラックレールの内側から ツメを引っ掛けて取り付けます。

#### 5.5インチ内蔵オプションの取り付け/取外しに関する訂正

158 ページ

- 誤)ただし、デスクサイドタイプの本体に内蔵 DLT ユニット(PG-DL201 または PG-DL401)を搭載する場合に は、CD-ROMドライプユニットの搭載位置をベイ3からベイ1に変更し、内蔵 DLT ユニットをベイ2、ベイ3 に搭載してください。
- 正)ただし、デスクサイドタイプおよびラックマウントタイプのいずれにおいても、内蔵 DLT4000 ユニット(PG-DL201)を搭載する場合には、CD-ROMドライブユニットの搭載位置をベイ3からベイ1に変更し、内蔵 DLT4000 ユニットをベイ2、ベイ3に搭載してください。

#### 6. SCSI Select ユーティリティご使用上の留意事項について

110 ~ 124 ページ「4.4 SCSI Select ユーティリティを使う」

本サーバの SCSI Select ユーティリティの版数には以下の3種類があります。

v2.57s4b1

v2.57S4 ·

v3.12S <sup>،</sup>

SCSI Select ユーティリティの版数が v3.12S の場合は、取扱説明書の記載内容が実際と一部異なります。次ページ以降で、版数 v2.57s4b1 および v2.57S4 から v3.12S への変更点をまとめてありますのでご参照ください。 SCSI Select ユーティリティの版数の確認方法は以下のとおりです。

1) SCSI Select ユーティリティを起動します。

サーバ起動時(POST 実行中)に、「Press < Ctrl > + < A > for SCSISelect (TM) Utility」と表示されている間 に [Ctrl]+[A] キーを押します。

2) SCSI Select ユーティリティの版数によって、以下のような画面が表示されます。

画面右上に SCSI Select ユーティリティの版数が表示されるのでご確認ください。

v2.57s4b1 または v2.57S4 の場合

| ( | Adaptec AIC-7899 <scsiselect(tm)> Utility v2.57S4</scsiselect(tm)>                                                                                                    | ) |
|---|----------------------------------------------------------------------------------------------------|---|
|   | You have an AIC-7899<br>SCSI Controller in your system, Move<br>the cursor to the bus:device:channel of<br>the one to be configured and<br>press <enter>.<br/><f5> - Toggle color/monochrome</f5></enter> |   |
|   | Arrow keys to move cursor, <enter> to select option, <esc> to exit (*=default)</esc></enter>                                                                                                    | ) |

v3.12S の場合

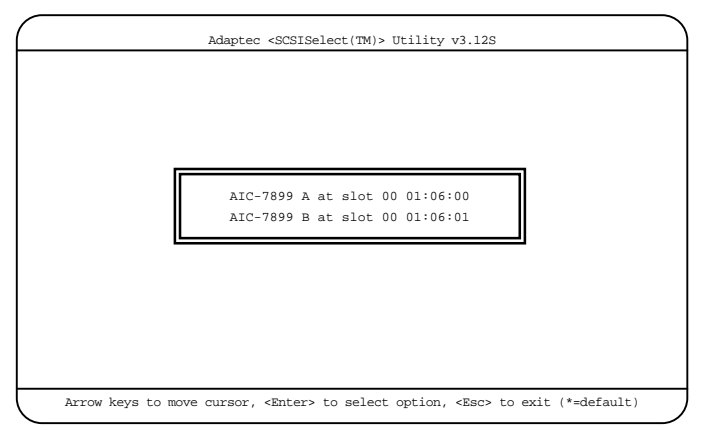

SCSI Select ユーティリティの起動方法について

110 ~ 111 ページ

版数が v3.12S の場合の SCSI Select ユーティリティの起動方法は以下の通りです。

- サーバ起動時(POST 実行中)に、「Press < Ctrl>+<A> for SCSISelect (TM) Utility」と表示されている
  間に [Ctrl]+[A] キーを押します。
  バスチャネルを選択する画面が起動します。
- 2 バスチャネルを選択し、[Enter]キーを押します。

| バスチャネル                         | 対応する SCSI コネクタ   | 備考             |
|--------------------------------|------------------|----------------|
| AIC-7899 A at slot 00 01:06:00 | Wide SCSI コネクタ A | 内蔵オプション装置用 /   |
|                                |                  | 内蔵ハードディスクユニット用 |
| AIC-7899 B at slot 00 01:06:01 | Wide SCSI コネクタ B | 内蔵ハードディスクユニット用 |

SCSI Select ユーティリティのメインメニューが表示されます。

- 3 項目を選択し、[Enter]キーを押します。
  選択した項目のメニューが表示されます。
- 4 各メニューから各設定を行います。

各キーの役割について

112 ページ

SCSI Select ユーティリティの版数が v3.12S の場合、[F5] キーを押して表示モードを変更することはできません。

SCSI Select ユーティリティの終了方法について

113 ページ

SCSI Select ユーティリティの版数が v3.12S の場合、SCSI Select ユーティリティを終了したあと、サーバ本体の再 起動は行われません。

設定項目の変更点

表1および表2に、SCSI Selectユーティリティの各版数(v2.57s4b1、v2.57S4、v3.12S)の設定項目の対応を示しま す。版数がv3.12Sの場合の各設定項目の詳細については、取扱説明書に記載されている対応する各設定項目を 参照ください。

なお以下の表で、「」は対応する設定項目が存在しないことをあらわします。

| 表1 Configure/View Host Adapter Setting オフション画面 |                                               |  |  |  |
|------------------------------------------------|-----------------------------------------------|--|--|--|
| v2.57s4b1 または v2.57S4                          | v3.12S                                        |  |  |  |
| SCSI Bus Interface Definitions                 | SCSI Bus Interface Definitions                |  |  |  |
| Host Adapter SCSI ID                           | SCSI Controller ID                            |  |  |  |
| SCSI Parity Checking                           | SCSI Controller Parity                        |  |  |  |
| Host Adapter SCSI Termination                  | SCSI Controller Termination                   |  |  |  |
| Additional Options                             | Additional Options                            |  |  |  |
| Boot Device Options                            |                                               |  |  |  |
| Boot Channel                                   |                                               |  |  |  |
| Boot SCSI ID                                   |                                               |  |  |  |
| Boot LUN Number                                |                                               |  |  |  |
|                                                | Boot Device Configuration (*1)                |  |  |  |
| SCSI Device Configuration                      | SCSI Device Configuration                     |  |  |  |
| Sync Transfer Rate(MB/Sec)                     | Sync Transfer Rate(MB/Sec)                    |  |  |  |
| Initiate Wide Negotiation                      | Initiate Wide Negotiation                     |  |  |  |
| Enable Disconnection                           | Enable Disconnection                          |  |  |  |
| Send Start Unit Command                        | Send Start Unit Command                       |  |  |  |
| Enabled Write Back Cache                       |                                               |  |  |  |
| BIOS Multiple LUN Support                      | BIOS Multiple LUN Support                     |  |  |  |
| Include in BIOS Scan                           | Include in BIOS Scan                          |  |  |  |
| Advanced Configuration Options                 | Advanced Configuration                        |  |  |  |
| Reset SCSI Bus at IC Initialization            | Reset SCSI Bus at IC Initialization           |  |  |  |
| Display <ctrl-a> Message During BIOS</ctrl-a>  | Display <ctrl-a> Message During BIOS</ctrl-a> |  |  |  |
| Initialization                                 | Initialization                                |  |  |  |
| Extended BIOS Translation for DOS Drive > 1    | Extended Int13 Translation for DOS Drives >1  |  |  |  |
| GByte                                          | GByte                                         |  |  |  |
| Verbose/Silent Mode                            | POST Display Mode (*2)                        |  |  |  |
| Host Adapter BIOS                              | SCSI Controller Int13 Support                 |  |  |  |
| Domain Validation                              |                                               |  |  |  |
| Support Removable Disks Under BIOS as          | Support Removable Disks Under Int13 as Fixed  |  |  |  |
| Fixed Disks                                    | Disks (*3)                                    |  |  |  |
| BIOS Support for Bootable CD-ROM               | BIOS Support for Bootable CD-ROM              |  |  |  |
| BIOS Support for Int 13 Extensions             |                                               |  |  |  |

ro/\/iow Host Adopt r Sotting オプション画面 + . . . ...

\*1 ホストコントローラの Bus:Device:Channel を表示します。(表示のみ)

\*2 版数 v3.12S の場合、「Verbose」(工場出荷設定値)、「Silent」のほか、「Diagnostic」にも設定できます。 「Diagnostic」に設定した場合、BIOS 初期化時に、より詳細なメッセージを表示します。

\*3 版数 v3.12S の場合、工場出荷設定値は「Disabled」です。

#### 表 2 SCSI Disk Utility メニュー

| v2.57s4b1 または v2.57S4 | v3.12S            |
|-----------------------|-------------------|
| Format Disk           | Format Disk       |
| Verify Media          | Verify Disk Media |

## 7. 搭載可能な内蔵ハードディスクユニットについて(訂正)

154 ページ

3.5 インチストレージベイには、以下に示す内蔵ハードディスクユニットを取り付けることができます。

| 品名(型名)                         | 概要                     |
|--------------------------------|------------------------|
| _ ハードディスクユニット 18GB (PG-HDH81A) | 18.2GB、10,000rpm、1 インチ |
| ハードディスクユニット 18GB (PG-HDH85A)   | 18.2GB、15,000rpm、1 インチ |
| ハードディスクユニット 36GB (PG-HDH61A)   | 36.4GB、10,000rpm、1 インチ |
| ハードディスクユニット 73GB (PG-HDH71A)   | 73.4GB、10,000rpm、1 インチ |

## 8. 拡張カードの搭載条件について(追加)

162 ~ 163 ページ

| 搭載カード(型名)                        | 搭 | 載枚          | 数           | 備考                            |
|----------------------------------|---|-------------|-------------|-------------------------------|
| SCSI アレイコントローラカード (PG-144B)      | 2 |             |             | Ultra160 4ch 内蔵 / 外付けアレイシステム用 |
| SCSI アレイコントローラカード                |   | 4 (*)       |             | Ultra160 2ch 内蔵 / 外付けアレイシステム用 |
| (PG-142B / PG-142C)              |   |             |             |                               |
| SCSI アレイコントローラカード (PG-143B)      | 4 |             |             | Ultra2 3ch 内蔵 / 外付けアレイシステム用   |
| SCSI カード (PG-126)                | 3 |             |             | Ultra2 1ch                    |
| SCSI カード (PG-123)                | 2 |             |             | Ultra Wide SCSI Differential  |
| ファイバーチャネルカード (PG-FC102)          | 4 |             |             |                               |
| LAN カード (PG-185)                 | 3 |             |             | 100BASE-TX/10BASE-T           |
| LAN カード (PG-1871)                | 3 |             | 合           | 100BASE-TX/10BASE-T           |
| LAN カード (PG-183)                 | 2 | 合計          | 計量          | 1000BASE-SX                   |
| LANカード (PG-188)                  | 2 | 最<br>大<br>2 | ☆<br>大<br>3 | 1000BASE-SX                   |
| LAN カード (PG-189)                 | 3 |             |             | 1000BASE-T                    |
| 通信カード V/X (GP5-163)              | 2 |             |             |                               |
| 暗号プロセッサカード (GP5-CP101)           | 1 |             |             |                               |
| ISDN カード (GP5-165)               | 2 |             |             |                               |
| RS-232C カード (GP5-162)            | 2 |             |             |                               |
| ISDN 接続 G3/G4FAX 通信カード (GP5-161) | 1 |             |             |                               |
| FAX モデムカード (FMV-FX533)           | 1 |             |             |                               |
| リモートサービスボード (PG-RSB101)          | 1 |             |             |                               |
| サーバマネージメントアシストボード                | 1 |             |             |                               |
| (GP5-SMB101)                     |   |             |             |                               |

\*) NetWare 5.1 および Linux の場合は、SCSI アレイコントローラカード(PG-142B/PG-142C)の最大搭載枚数は 2 枚になります。

| 拡張カード(型名)                   | PCI スロット |   |   | 搭載 |   |   |   |      |
|-----------------------------|----------|---|---|----|---|---|---|------|
|                             | 1        | 2 | 3 | 4  | 5 | 6 | 7 | 優先順位 |
| SCSI アレイコントローラカード (PG-144B) | -        | - | 1 | 2  | - | - | - | 高    |
| SCSI アレイコントローラカード           | 5        | 6 | 1 | 2  | 3 | 4 | - | 1    |
| (PG-142B / PG-142C)         |          |   |   |    |   |   |   | 1    |
| SCSI アレイコントローラカード (PG-143B) | 5        | 6 | 1 | 2  | 3 | 4 | - |      |
| SCSIカード (PG-126)            | -        | - | 1 | 2  | 3 | 4 | 5 |      |
| SCSI カード (PG-123)           | -        | - | 1 | 2  | 3 | 4 | 5 |      |
| ファイバチャネルカード (PG-FC102)      | 1        | 2 | 3 | 4  | 5 | 6 | - |      |
| LAN カード (PG-185)            | -        | - | 1 | 2  | 3 | 4 | 5 |      |
| LAN カード (PG-1871)           | -        | - | 1 | 2  | 3 | 4 | 5 |      |
| LAN カード (PG-183)            | -        | - | 1 | 2  | 3 | 4 | 5 |      |
| LAN カード (PG-188)            | 1        | 2 | 3 | 4  | 5 | 6 | - |      |
| LAN カード (PG-189)            | 1        | 2 | 3 | 4  | 5 | 6 | - |      |
| 通信カード V/X (GP5-163)         | -        | - | 2 | 3  | 4 | 5 | 1 |      |
| _暗号プロセッサカード (GP5-CP101)     | -        | - | 1 | 2  | 3 | 4 | - |      |
| ISDN カード (GP5-165)          | -        | - | 2 | 3  | 4 | 5 | 1 |      |
| RS-232C カード (GP5-162)       | -        | - | 2 | 3  | 4 | 5 | 1 |      |
| ISDN 接続 G3/G4FAX 通信カード      | -        | - | 2 | 3  | 4 | 5 | 1 |      |
| (GP5-161)                   |          |   |   |    |   |   |   |      |
| FAX モデムカード (FMV-FX533)      | -        | - | 2 | 3  | 4 | 5 | 1 |      |
| リモートサービスボード (PG-RSB101)     | -        | - | - | -  | - | - | 1 |      |
| サーバマネージメントアシストボード           | -        | - | - | -  | - | - | 1 |      |
| (GP5-SMB101)                |          |   |   |    |   |   |   | 低    |

### 9. LAN カード / オンボード LAN の留意事項(追加)

171 ページ

| 品名                             | 型名      | 備考                      |
|--------------------------------|---------|-------------------------|
| LAN カード(1000BASE-SX)           | PG-183  | 1000BASE-SX 用           |
| LAN カード(1000BASE-SX)           | PG-188  | 1000BASE-SX 用           |
| LAN カード(1000BASE-T)            | PG-189  | 1000BASE-T 用            |
| LAN カード(100BASE-TX / 10BASE-T) | PG-185  | 100BASE-TX / 10BASE-T 用 |
| LAN カード(100BASE-TX / 10BASE-T) | PG-1871 | 100BASE-TX / 10BASE-T 用 |

LAN カード / オンボード LAN ご使用時の注意事項

・使用する LAN ドライバフロッピィディスクについて以下に示します。

| LAN カード /        | 使用する LAN ドライバ           |                       |                         |  |
|------------------|-------------------------|-----------------------|-------------------------|--|
| オンボード LAN        | Windows 2000 Server     | Windows NT Server 4.0 | NetWare 5.1             |  |
| オンボード LAN        | Onboard/PG-185 LAN      | Onboard/PG-185 LAN    | H200 Onboard/PG-185     |  |
| LAN カード(PG-185)  | Driver for Windows 2000 | Driver for Windows NT | LAN Driver for NetWare  |  |
|                  | Ver3.81 (*1)            | Ver3. 81 (*1)         | 5.* Ver3.7 (*1)         |  |
| LAN カード(PG-1871) | LAN カード(PG-1871)添       | LAN カード(PG-1871)添付    | 未サポート                   |  |
|                  | 付の LAN ドライバ             | の LAN ドライバ            |                         |  |
| LAN カード(PG-183)  | PG-183/188/189 LAN      | PG-183/188/189 LAN    | PG-183 LAN Driver for   |  |
|                  | Driver for Windows 2000 | Driver for Windows NT | NetWare 5.* Ver2.1 (*1) |  |
| LAN カード(PG-188)  | Ver2.1 (*1)             | Ver2.1 (*1)           | 未サポート                   |  |
| LAN カード(PG-189)  | LAN カード(PG-189)添付       | LAN カード(PG-189)添付     | 未サポート                   |  |
|                  | の LAN ドライバ              | の LAN ドライバ            |                         |  |

\*1) ServerStart CD から作成します。

上記以外の LAN ドライバを使用しないでください。本サーバが正しく動作しません。

・他のサーバで使用していた LAN カード(GP5-183、GP5-185 など)は、本サーバに搭載しないでください。

ポイント

LAN カード(PG-1871)を搭載する場合は、オンボードLAN およびLAN カード(PG-185)に対 しても、LAN カード(PG-1871)添付のLAN ドライバを使用してください。 LAN カード(PG-183/PG-188)とLAN カード(PG-189)を混在搭載する場合は、LAN カード (PG-189)添付のLAN ドライバを使用してください。

### 10. 本体仕様(訂正)

270 ~ 274 ページ

PRIMERGY H200 全タイプについて、ハードディスクの増設単位および内蔵最大容量を以下の通り訂正します。

| ハードディスク | 誤) 増設単位 | 9.1GB/18.2GB/36.4GB (Ultra160 SCSI)  |
|---------|---------|--------------------------------------|
|         | 内蔵最大    | 36.4GB x 8 ベイ =291.2GB               |
|         | 正) 増設単位 | 18.2GB/36.4GB/73.4GB (Ultra160 SCSI) |
|         | 内蔵最大    | 73.4GB x 8 ベイ =587.2GB               |

また PRIMERGY H200(Linux サービスバンドルタイプ)の型名およびハードディスクの標準容量を以下の通り訂正します。

| 型名      | 誤)Pentium R I | ll Xeon 1GHz   | PGI          | H2AL1G2 |
|---------|---------------|----------------|--------------|---------|
|         | Pentium R I   | II Xeon 933MHz | PGH2AE1G2    |         |
|         | 正)Pentium R I | ll Xeon 1GHz   | PG           | H2AL1G3 |
|         | Pentium R I   | II Xeon 933MHz | PGH2AE1G3    |         |
|         |               |                |              |         |
| ハードディスク | 誤)標準          | 9.1GB (10      | 0000rpm) × 1 |         |

正)標準 18.2GB (10000rpm)×1

## 11. 内蔵ハードディスクユニットの仕様(訂正)

275 ページ

| 型名          | PG-HDH81A                          | PG-HDH61A | PG-HDH71A | PG-HDH85A |  |  |  |
|-------------|------------------------------------|-----------|-----------|-----------|--|--|--|
| インターフェース    | Ultra 160 / Ultra2 Wide SCSI (注 1) |           |           |           |  |  |  |
| 記憶媒体        |                                    | 3.5 インチハ  | ードディスク    |           |  |  |  |
| 記憶容量(注2)    | 18.2GB                             | 36.4GB    | 73.4GB    | 18.2GB    |  |  |  |
| 最大データ転送速度   | 80MB/s (Ultra2 Wide)               |           |           |           |  |  |  |
|             | 160MB/s (Ultra 160)                |           |           |           |  |  |  |
| 平均回転待ち時間    |                                    | 2.00ms    |           |           |  |  |  |
| 回転数         |                                    | 15000rpm  |           |           |  |  |  |
| 外形寸法(W×D×H) | 131 × 165 × 49 (mm)                |           |           |           |  |  |  |
| 質量          | 0.7kg                              |           |           |           |  |  |  |

注1:SCSI環境に合わせて自動的に切り替わります。

注2:記憶容量は、フォーマット時、1GB=1000<sup>3</sup>B 換算です。

以 上